使用指南 ver.2.0CT

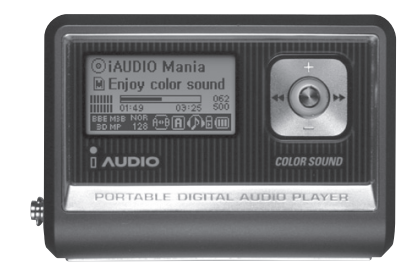

# 

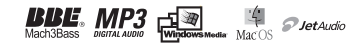

#### 뼶沭

- iAUDIO 是(株) COWON SYSTEM 公司的註冊商標。
- 本產品僅供家庭使用,不得用於商業用途。
- 本使用指南的著作權歸 COWON SYSTEM 公司獨家擁有,未經許可不得發行本使用指南的部分或全部 內容。
- JetShell、JetAudid的著作權歸COWON SYSTEM公司所有,未經本公司書面同意不得隨意發行或用於 任何商業用途。
- 使用JetShell、JetAudio的JMP3 轉換功能產生的MP3 檔案僅能用於個人用途,不得用於商業用途或商業 服務,若不遵守此規定,將會觸犯大韓民國著作權法。
- (株) COWON SYSTEM 遵守關於影音爆影/遊戲的相關法規。此外,使用者有責任遵守所有相關成文法規。
- 本說明書上所含之各種文字、圖表及照片如有變更,恕不另行通知。
- 這用戶手冊所說的產品功能及規格,如有更改,恕不另行通告.

#### **開於 BBE**

- 經 BBE Sound 公司授權進行生產。
- BBE Sound 公司依據 USP4638258、5510752 和 5736897,享有授權許可。
- BBE 和 BBE 標誌是 BBE Sound 公司的註冊商標。

DIGITAL PRIDE

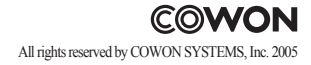

iAUDIO G2

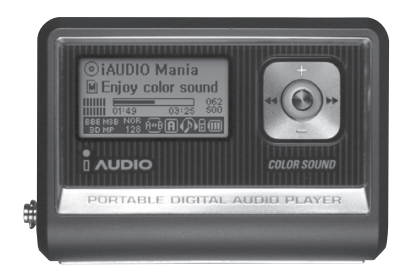

# 

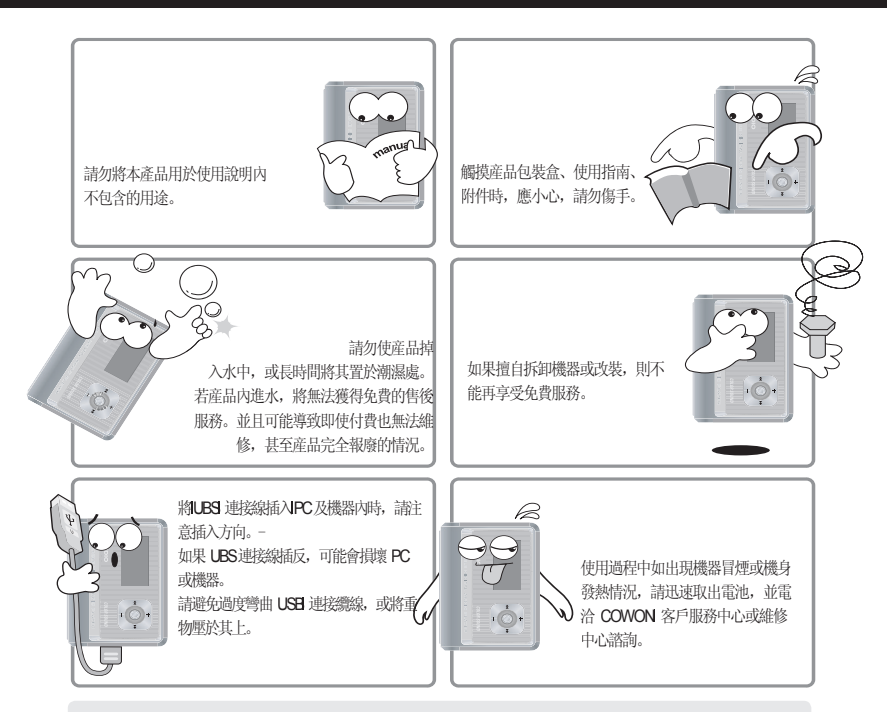

※ 若將產品存放在極高溫或極低溫處,將會導致外觀變形,使產品內部受損或液晶螢幕不顯示。

產品使用注意事項

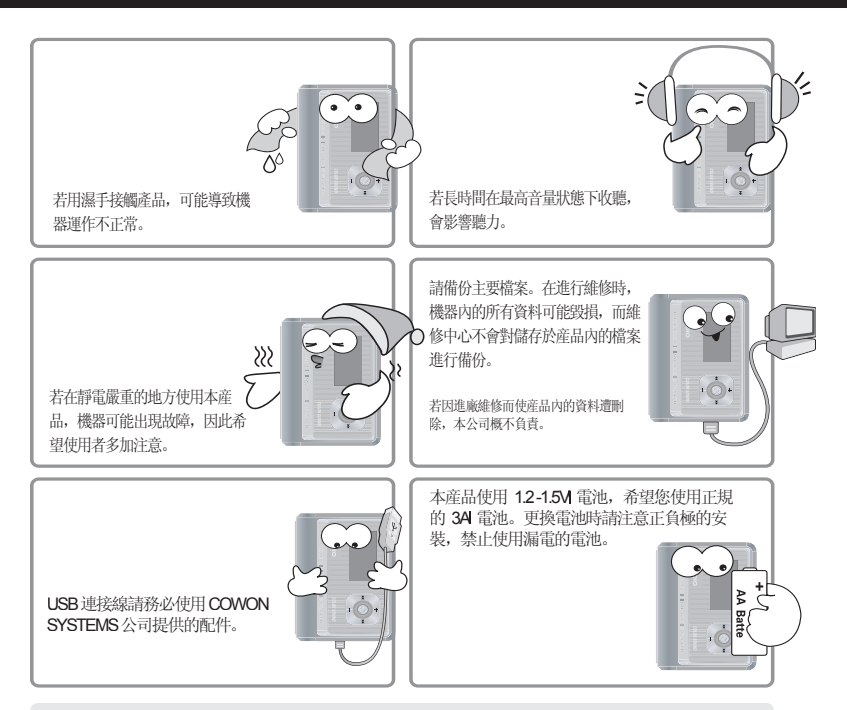

※ 當與 PC進行資料傳輸時,若LCD 的顯示內容爲 Read、Witte,請勿拔掉 USB 連接線。在進行讀、寫檔案等操作時,即使PC 的 Windows 资檔案總管出現已結束的資訊,由於快取記憶體(cache)的作用,內部依然在運作。

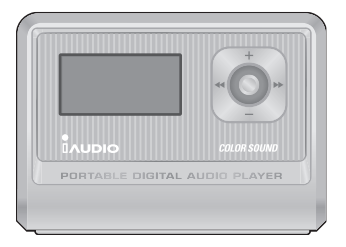

安裝iAUDIO(MP3播放器主機)

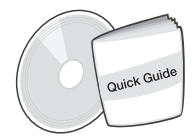

CD (JetShell, JetAudio)

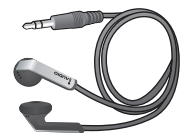

高傳真耳機

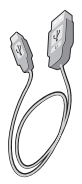

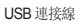

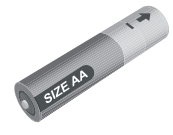

2A 電池

功能 7

- 播放 MP3、MP2、WMA、ASF、WAV(甚至包括 48khz、立體聲)功能以及語音錄製、直接內錄 AD-PCM、攜帶式磁碟功能
- 内建快閃記憶體 (256MB)
- 4 行顯示螢幕
- USB 1.1 接口
- 超長播放時間:可連續播放 40 小時(以本公司測試環境為準,使用 2A 鹼性電池)
- 支援多國語言(機器内部儲存了世界各國語言的 4 萬多個常用字元)
- 一流的綜合導航功能(Navigator)播放/暫停/
- 播放 (Intro) 前面的部分内容、停止/關閉電源、錄音
- 下一曲目/前一曲目、快速前進/快速倒帶
- 指定區間反複播放
- 設定搜尋速度、跳過速度
- 40 級數字音量
- 多種等化器 (EQ) 和音場效果
  - 使用者可調整的 5 波段等化器 (EQ)
  - 正常、拉丁、流行、爵士、古典、歌曲、使用者自訂
  - 支援 BBE、Mach3Bass、MP Enhance、3D Surround
- 恢復播放功能、自動關機功能
- 鎖定鍵功能
- 調整背光燈打開時間以及滾動速度
- 韌體下載、標誌下載
- 支援 ID3V2、ID3V1、Filename
- 確認裝置資訊(韌體版本、記憶體容量)
- 軟體
  - Jetshell (文件傳輸、MP3/WMA/WAV/AUDIO CD PLAY、MP3 ENCODING)
  - · JetAudio (整合式多媒體播放軟體)

|        | 支援 MPEG 1/2/2.5 layer 3 (8kbps ~ 320kbps) (8kHz~48kHz) 所有區域和 VBR |  |  |  |  |
|--------|------------------------------------------------------------------|--|--|--|--|
| 支援的檔案  | WMA7 WMA (20kbps~ 192kbps) (8kHz~48khz) 所有區域                     |  |  |  |  |
|        | WMA9 CBR(5Kbps 單聲道~320kbps 立體聲)VBR(平均 48kbps~平均 256kbps)*        |  |  |  |  |
|        | WAV 播放功能(至 48KHz 立體聲),OGG                                        |  |  |  |  |
| 記憶體    | 256MB                                                            |  |  |  |  |
| PC 接口  | USB 1.1                                                          |  |  |  |  |
| 電池     | 2A 電池一個                                                          |  |  |  |  |
| 檔案傳輸速度 | 最高 6Mbps                                                         |  |  |  |  |
| 電源     | 持續播放 40 小時,以本公司測試環境為準                                            |  |  |  |  |
| 按鈕     | 8个按鈕(Play、REC、MODE、Menu、FF、REW、VOL +、VOL-)                       |  |  |  |  |
| 開關     | 1 個開闢(鎖定鍵 (Hold))                                                |  |  |  |  |
| 顯示     | 128 x 64 full graphic LCD                                        |  |  |  |  |
| SNR    | 95 dB                                                            |  |  |  |  |
| 輸出     | 16 Ohm 耳機: 13mW+13mW                                             |  |  |  |  |
| 輸出頻率   | 20Hz ~ 20KHz                                                     |  |  |  |  |
| 尺寸     | 64.0 x 45.0 x 17.1 mm(寬度 x 高度 x 厚度)                              |  |  |  |  |
| 重量     | 36g(不包括電池)                                                       |  |  |  |  |

\* 不支援 WMA9 professional、無失真轉碼器、聲音轉碼器

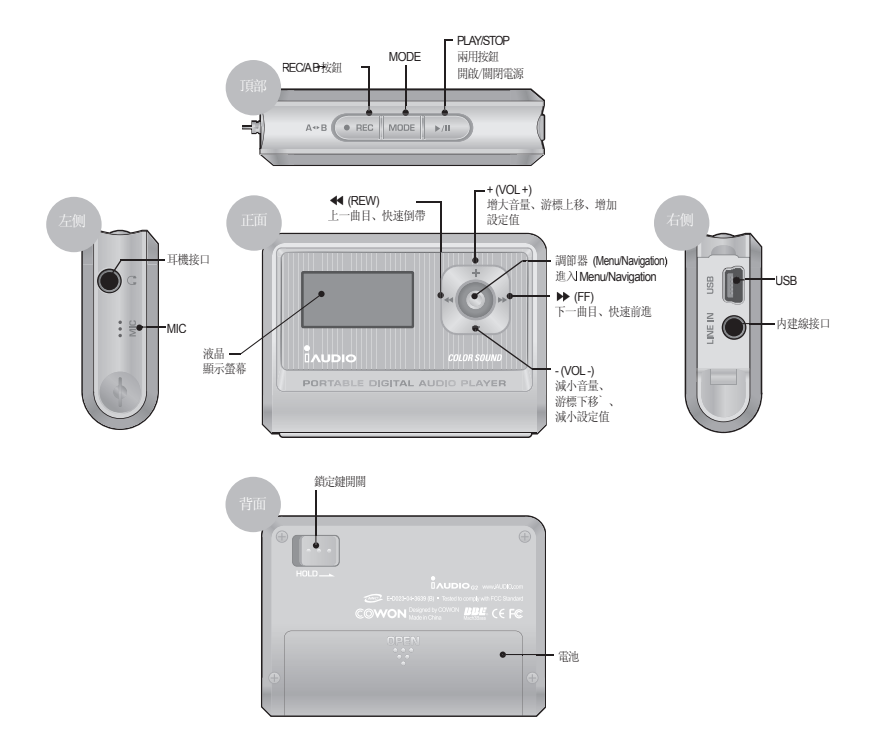

## 10 電池安裝方法/USB 連接方法

電池安裝方法

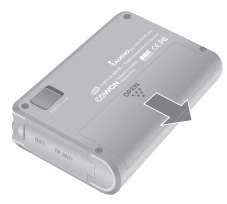

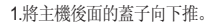

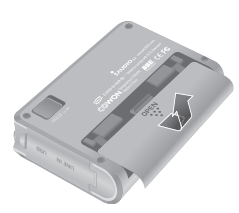

2.將推下來的蓋子向上翻過去。

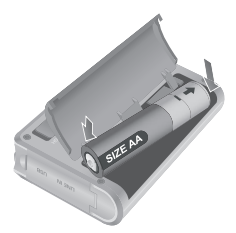

3.先將 2A 電池的負極推入有彈簧 的主機右側,然後將正極推入主機 的左側。

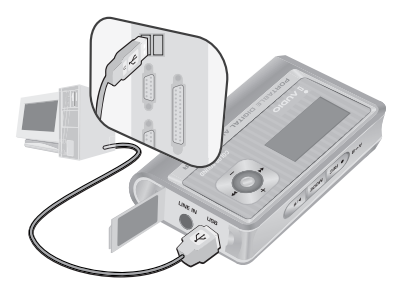

#### USB連接方法

打開 iAUDIO 主機一側的 USB 蓋子,就會出現內建的 USB 埠。請按照 USB 埠方向來連接主機和電腦。 如使用 Windows XP 系統,當傳輸窗口開閉後,可直 接拔出 USB 連接線。但若使用 Windows 2000,則 必須等到出現「已安全清除硬體」後才可以拔出。在 下載檔案時,應等到下載完畢,在確認 iAUDIO 液晶 顯示螢幕已變為 READY 後拔掉連接線。

iAUDIO G2

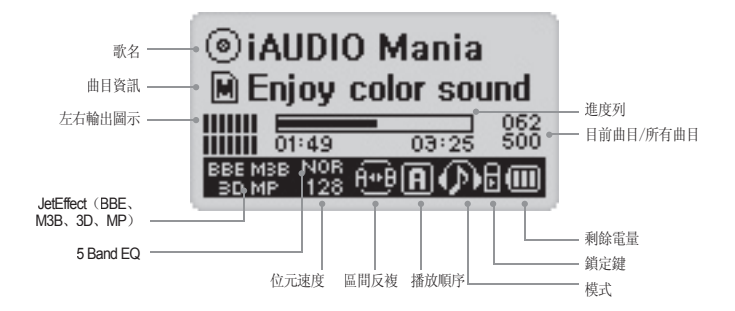

剩餘電量圖示顯示電池可使用的時間。隨著電池使用時間增加,剩餘電量顯示格將逐漸減少。某些電池/充電電池在充電過程中,電池剩餘電量顯示格有可能出現不規則的增減情況,但這屬於正常現象。

電池電量用盡時,圖示便開始閃爍,並在 30 分鐘以後自動切斷電源。

117

★ 在使用 ID3V2、ID3V1 時使用磁碟模式,並顯示 Artist + Album 訊息。顯示設定爲檔案名或標示上沒有 Artist 資訊時使用資料夾模式,並顯示資料夾名稱。曲目位於根目錄時,資料夾名顯示爲 iAUDIO。

## 基本操作方法

1.開啟或關閉電源

- 按下 PLAY 按鈕, 即顯示 iAUDIO 標誌並開啟電源。
- 若再次長時間按 PLAY 按鈕,則將關閉電源。(如果正在錄音或正處於 USB 模式,則將無法關閉電源。)
- 根據 Auto Off、Sleep 計時器的設定,可自動關閉電源。

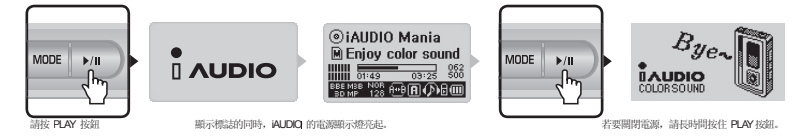

#### 2.連接USB

■ 連接USB

若在電源開閉或機器正在使用中時連接 USB線,則將進入 USB 模式。(若在錄音狀態下連接 USB線,則將自動停止錄音並 進入 USB 模式。)如果連接 USB線,則將使用 USB 電源而非電池。

切斷USB

在 Windows 托盤列進行設備中斷操作後,拔掉 USB 連接線即可。

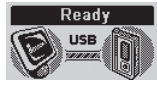

USB 連接的畫面

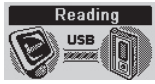

讀明iAUDIOI 資料的畫面

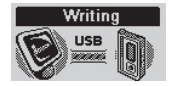

在 iAUDICI 中輸入資料

## 3.模式更換基本操作,有三種模式可供選擇: digital audio, voice recorder 和 line in recorder.

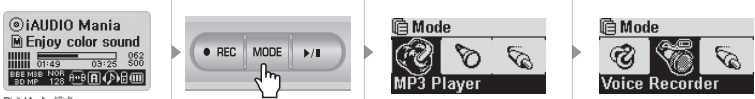

Digital Audio 模式

- · 若要從各個模式轉換成其他模式,請按 Mode 按鈕進入功能表。
- 將出現可選擇 3種模式的模式選擇畫面。
- ・ 按 ◀、▶ 方向推調節器以移動至所需模式。
- 將功能表轉至所需模式後, 按調節器或按播放按鈕選擇所需模式。
- 將顯示所選擇模式的畫面,並結束模式轉換操作。
- 若要在模式轉換畫面結束操作並返回原來模式,請按 REQ 按鈕。
- 將顯示原來的模式畫面,並取消模式轉換操作。

#### 4. 功能表的基本操作方法

例如: 將 JetEffect 的 EQ 從 NOR(Normal)轉換成 ROC(Rock)時的操作方法

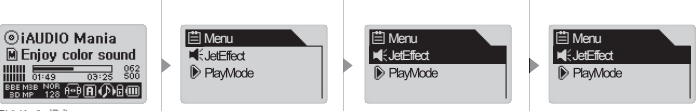

DigitalAudio 模式

若要進入功能表畫面,請快速按一下調節器。

- 要在功能表選項中上下移動,請按 +、-方向推調節器。
- 若要進入下一層功能表,請按調節器或按 ▶ 方向推調節器。
- ・ 若要進入上一層功能表,請按 ◀ 方向推調節器。
   (若目前所顯示的已是最上層功能表畫面,則將關閉功能表畫面並返回原始模式畫面。)
- · 要在設定結束後返回原來模式,請按 PLAY 按鈕。
- 若已是最下層項目,則將進入該項目的設定畫面。
- 按 +、-方向推調節器來調整所需的值。
- 若要選擇項目,請按調節器。調整後的值將立刻套用。
- 若要在設定結束後返回原來模式,請按 PLAY 按鈕。
- 若按 REC 按鈕,則目前正在設定的專案的值將返回到原始狀態,並關閉功能表畫面。
- 若按 PLAM 按鈕,則將結束功能表操作以保持目前的設定狀態,並關閉功能表畫面。

#### 5. 導航器的基本操作方法

- 若要進入導航器畫面,請長時間按調節器。
- 要上下移動導航器項目,可按 +、-方向推調節器。
- 若要進入下一層功能表,請按 PLAY 按鈕或按 ▶ 方向推調節器。
- 若要轉至上一層資料夾,請按 ◀ 方向推調節器。(若已是最上層資料夾,將關閉導航器並返回原始模式畫面。)
- 如果對選定的檔案項目按 PLAM 按鈕或按 ➤ 方向推調節器,則將播放該檔案。
   (若按 ➤ 方向推調節器播放檔案,則將保持導航器模式。)
- (右按 ▶▶ 方问推调即希播放福条,则将保持导机器模式。)
- 如果對選定的資料夾項目按 PLAY 按鈕或按 ▶ 方向推調節器,便可進入該資料夾。

iAUDIO G2

- 當輕壓控制桿,則開啟的快顯視窗將依照資料夾、檔案、動態播放清單檔案來顯示
- 按+、-方向推調節器以選擇所需的快顯選項。
- 按 PLAY 按鈕或按 ▶ 方向推調節器以選擇快顯選項。
- · 若按 REC 按鈕,則將取消快顯視窗並關閉快顯視窗。
- 檔案所使用的快顯選項: Play now、Add to List、Intro、Delete
- 資料夾所使用的快顯選項: Expand、Play now、Add to List
- Dynamic Playlist 檔案所使用的快顯選項: Play now、Intro、Remove
- 廣播模式下使用的導航器快顯選項: Listen Ch、Save Current、Delete Ch
- 若按 REC 按鈕,則將關閉導航器畫面並返回到原來畫面。

#### 進入導航器模式

在導航器模式中,長時間按 Model 按鈕,可進入 Navigation Mode。

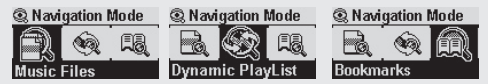

Music Files: 可根據資料夾結構來搜尋 MP3、WMAI 等常見音樂檔案。

Dynamic PlayList:將顯示透過「add to list」新增的播放清單。也可以删除清單項目。 Bookmarks: 書籤是指對下次所要收聽的曲目的某個特定位置做的標示。它適用於播放時間較長的語言學習檔案或有聲 書 (audio book),可對目前播放的音樂標示20 個書籤,也可將已設定書籤的檔案從設定的位置播放。在播放時長時間按 錄製按鈕即可說定書籤。

• 進入 Bookmarks

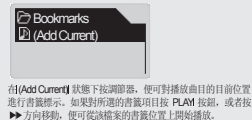

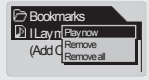

Play now:從書籤位置播放曲目。 Remove:刪除相關檔案的書籤標示。 Remove All:刪除所有書籤。

## MP3 Player 模式

1.打開電源·播放

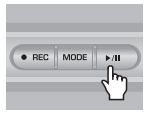

- 按下 PLAM 按鈕, 即出現 iAUDIOI 標誌並打開電源。
- 電源接通並開始播放。
- 若設定了恢復播放功能,則機器會記憶最後播放的曲目和播放位置,並從該位置重新播放。
- •若要從其他模式轉至 MP3 Playet 模式收聽音樂,可在開啟電源後,按 Model 按鈕,並在 Mode 功能表中選擇 MP3 Player。

如果按 ◀、 ▶ 方向推調節器來選擇 MP3 Player, 然後按 PLAY 按鈕或調節器來進行選 擇,則會進入MP3 Playef 模式。

#### 2. 關閉電源 · 停止

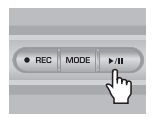

- 在停止狀態下按住 Play 鍵不放, 可關閉電源。
- 在 Play 狀態下輕按 Play 鍵, 可停止播放。
- •如果已設定了 Auto off 和 sleepl 功能,則將自動關閉電源。
- •如果將 PCI 和 iAUDIO 用 USB 連接線連接起來,則將無法關閉電源。

#### 3.音量調節

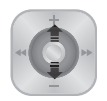

- 若要在播放狀態下調節音量,請按 + 或 方向推調節器。
- •輕按一下,便會逐級調整音量;如果按住不放,便可快速調節音量。
- 音量調節範圍爲 00 (靜音)<sup>~</sup> 40。

#### 4.區間反複的設定: A+B

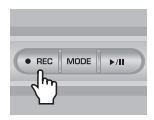

在 MP3 Playet 模式下播放曲目時使用 REC (✦ B) 按鈕。如果在區間反複起始部分按下 該鍵,則液晶顯示螢幕下部中間部分會顯示(✦ B) 圖示;如果在反複區面終止部分再次 按下該鍵,則顯示螢幕顯示將轉換爲 ↔ B) 圖示。透過以上方法指定的區間,將反複連 續播放。若想取消這一功能,重新按 REC 鍵即可。

## 5. HOLD: F

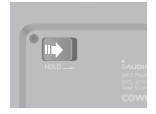

若將 HOLD 開闢推向左側,那麼即使按其他按鈕,機器也不會運作。

18

#### Voice Recorder (用內建麥克風錄音)

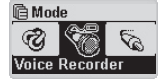

打開電源後,若不是 Voice Recorder 模式,按調節器進入 Model 功能表,並在顯示的功能表中選擇 Voice Recorder。

NOICE Standby 

按 REC 按鈕開始錄音。

錄製的檔案會根據預先設定的錄音品質,自動儲存為 「RECORDS」資料夾下 「VOICE」内名為 V\*\*\*.waw 的檔案 (\*\*\* 序列 3 位數)。若要結束錄音,再 次按 REQ 按鈕即可。

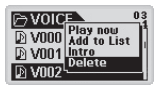

錄音完畢後,長時間按調節器進入 Navigators| 模式,即可使用多種更加方便的功能。

- Play Now: 即刻播放相關曲目。
- Add to List: 加入播放清單中。
- Intro: 試聽相關曲目的開頭部分。
- · Delete: 該功能可完全刪除快閃記憶體中的相關曲目。

若要利用快速倒帶、快速前進等功能快速播放錄製的檔案,可先轉至 MP3 Playel 模式,選擇「RECORDS」資料夾下「VOICE」中名為 V\*\*\*.waw 的檔案,然後播放即可。

#### Line-in Recorder (direct encoding)

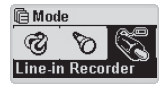

以下說明以實際的 CDPI 和 iAUDIOI 的 direct encoding 方法為例。

打開電源後, 若不是 LINE-IN Recorderl 模式, 按調節器進入 Model 功能表 後, 選擇 LINE-IN Recorder。按 +、- 方向推調節器選擇 Line-in Recorder 後, 可按調節器或按 PLAM 按鈕進行選擇, 然後即可進入 Line-in Recorderl 模式。 將 CDP 的耳機接口和 iAUDIO 內錄接口用雙向立體聲插孔連線相連。

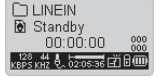

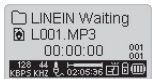

按 REC 按鈕使 iAUDIO 處於錄音等候錄音狀態。此時, iAUDIO 將自動監控 LINE-IN 接口,並停止錄音,直到音訊訊號輸入時為止。

□ LINEIN Recording 0.2001.MP3 00:30:00 総 な影響素能を見た205556 直通回 按 CDPI 的播放鍵,可接收從 iAUDIO 傳輸到內建接口的訊號並開始錄音。

錄製的檔案將按 L\*\*\*.waw 的順序儲存在「RECORDS」資料夾下的「LINE IN」內 (\*\*\* 序列 3 數)。若要結束錄音,可再次按 REC 按鈕。

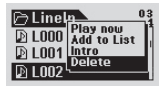

錄音完畢後,長時間按調節器進入 Navigators| 模式,即可使用多種更加方便的功能。

- Play Now: 即刻播放相關曲目。
- Add to List: 加入播放清單中。
- Intro: 試聽相關曲目的開頭部分。
- · Delete: 該功能可完全刪除快閃記憶體中的相關曲目。

若要利用快速倒帶、快速前進等功能快速播放錄製的檔案,可先轉至 MP3 Player 模式,選擇「Records」資料夾下「Line-in」中名為 L\*\*\*.wav 的檔案, 然後播放即可。

| 症狀         | 措施                                                                                             | 說明                                                                                              |
|------------|------------------------------------------------------------------------------------------------|-------------------------------------------------------------------------------------------------|
| 無法打開電源     | 檢查是否鎖定了 Hold 按鈕。請開<br>啓 Hold 按鈕後再使用。                                                           | Hold 按鈕處於鎖定狀態時,機器無法運作。                                                                          |
|            | 請確認電池的安裝方式正確。                                                                                  | 電池正負極顛倒會導致機器無法運作。                                                                               |
|            | 請更換新電池後重試。                                                                                     | 若電池內電量用完,則機器無法運作。                                                                               |
|            | 請拔掉電池後再重新安裝。                                                                                   | 請檢查電池的接觸部位(+、-接觸處))有<br>無異物,並去除異物。                                                              |
| 聽不到任何聲音    | 請檢查機器的記憶體中是否存有<br>mp3 檔案。                                                                      | 如機器內沒有儲存檔案,便無法運作。                                                                               |
|            | 請檢查 Hold 按鈕是否處於鎖定狀<br>態。若已鎖定,請解鎖 Hold 按鈕,<br>然後再使用。                                            | 當 Hold 按鈕處於鎖定狀態時,機器將無<br>法運作。                                                                   |
| 液晶顯示螢幕顯示亂碼 | 在機器功能表中的國家語言功能表中,<br>能表中,使用正常的 File name。如果<br>品,如果同一機型的其他 iAUDIOI 機<br>文 Windowsi 為準進行開發的,所以- | 將語言重新設為 English。在 ID3V TAG 功<br>引仍有問題,可請本公司維修中心檢查該產<br>器也存在這一問題,那是因爲本產品是以韓<br>一些特殊的字元/語言無法正常顯示。 |

| 症狀                                                 | 措施                                                                                              | 說明                                                                                  |
|----------------------------------------------------|-------------------------------------------------------------------------------------------------|-------------------------------------------------------------------------------------|
| 記憶體已滿,機器出錯或<br>無法播放。                               | 對本產品執行格式化後,保留 1-2<br>MB 的剩餘空間,然後再重新傳<br>輸。                                                      | 快閃記憶體(flash memory)內根目錄的資料夾中存有重要系統檔案 settings.dat。如果該檔案未正常安裝或在傳輸時不慎刪除或損壞,那麼機器可能會出錯。 |
| 根目錄資料夾內儲存了數<br>百個大檔案後、機器無法<br>運作或發生錯誤。             | 使用 Windows 98 系統時限制較<br>大。使用 Windows 2000 系統和<br>XP 系統時,最好建立新的資料夾,<br>然後在新資料夾之下再建一個資料<br>夾以供使用。 | iAUDIO使用 FAT(檔案配置表)。受此 FAT<br>的限制,根目錄不宜存放過多的檔案。                                     |
| 顯示的快閃記憶體容量<br>較小。<br>(例如: 256MB 的記憶<br>體顯示為 242MB) | iAUDIO 快閃記憶體會佔用系統空間。<br>空間,實際顯示的快閃記憶體 (flash m<br>產品具有 242 MB 的記憶體容量是正:                         | 因此,除去 iAUDICI 的正常運作所需的系統<br>nemory)容量會略為減少。例如,256MB 的<br>常的。                        |

執行 JETSHELLI 時, JETSHELLI 將控制 laudid 磁碟,因此在以下情况下必須先結束 JETSHELL。

- 安裝 USB 驅動程式時
- 使用 Windows 檔案總管進行格式化時
- 韌體升級時

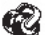

22

## MP3 Player 模式

| 按鍵         |              | 操作 | 停止時       | 播放時                             |
|------------|--------------|----|-----------|---------------------------------|
| Play/Pause |              | •  | 播放目前曲目    | 停止目前曲目                          |
|            |              |    | 關閉電源      | 關閉電源                            |
| FF         | *            | •  | 轉至下一曲目    | 轉至下一曲目或移動 5 sec、10 sec(SKIP 設定) |
|            |              |    | 快速前進      | 快速前進                            |
| REW        | *            | •  | 轉至上一曲目    | 轉至上一曲目或移動15sec、10sec(SKIP設定)    |
|            |              |    | 快速倒帶      | 快速倒帶                            |
| MENU       | *            | •  | 功能表設定     | 功能表設定                           |
|            |              |    | Navigator | Navigator                       |
| +          |              |    | 音量增大      | 音量增大                            |
| -          | * <b>Q</b> * |    | 音量減小      | 音量減小                            |
| REC/A↔B    |              | •  |           | 重複 A++ B 開始及結束(區間反複)            |
|            | • REC        |    |           | 儲存書籤                            |
| MODE       | MODE         | •  | Mode 功能表  | MODE 選擇                         |
|            |              |    |           | 標示有歌詞的曲目播放時會在播放畫面和歌詞畫面之間切換      |
|            |              |    |           | 轉換畫面                            |

在按鍵操作中,●表示按的時間較短,●●●表示持續按1秒以上。

## 🚺 Voice Recorder /Line-in Recorder 模式

| 按鍵         |       | 操作 | 停止時       | 播放時     |
|------------|-------|----|-----------|---------|
| Play/Pause |       | •  | 播放前一錄音檔案  | 暫停/繼續錄音 |
|            |       |    | 關閉電源      | 關閉電源    |
| FF         | +     | •  |           |         |
|            |       |    |           |         |
| REW        | *     | •  |           |         |
|            |       |    |           |         |
| MENU       | *     | •  | 功能表設定     |         |
|            |       |    | Navigator |         |
| +          |       |    | 音量增大      |         |
| -          | **    |    | 音量減小      |         |
| REC/A⇔B    | • REC |    | 開始錄音      | 結束錄音    |
| MODE       | MODE  | •  | Mode 功能表  | MODE 選擇 |

24

## Navigator

| 按鍵         |          | 操作 | 選擇檔案時                  | 選擇資料夾時            |
|------------|----------|----|------------------------|-------------------|
| Play/Pause | ►/II     | •  | 播放所選擇的檔案後轉<br>為 MP3    | 展開資料夾             |
| FF         | -        | •  | 播放所選擇的檔案,<br>還保持為導航器模式 | 展開資料夾             |
| REW        | *        | •  | 轉至上一資料夾                | 轉至上一資料夾           |
|            | <u> </u> |    |                        |                   |
| MENU       | *        | •  | 快顯功能表                  | 快顯功能表             |
|            |          |    | 進入導航器模式                | 進入導航器模式           |
| +          | -        |    | 選取項向上移動                | 選取項向上移動           |
| -          | *<br>•   |    | 選取項向下移動                | 選取項向下移動           |
| REC/A⇔B    | • REC    |    | 轉換為 MP3 Player 模式      | 轉換為 MP3 Player 模式 |
| MODE       | MODE     |    | Navigator Mode 功能表     | 選擇 Play List Mode |

## 什麼是 JetShell? 25

這說明書是參考JetShell Pro version所寫成的。請注意JetShell Basic version並沒有包含mp3的編碼以及檔案轉換功能。

#### 什麼是 JetShell?

JetShell 是 iAUDIO 的管理軟體,其功能如下。

- 在 iAUDIO 中傳輸檔案 (Download/Upload) 的功能
- 與 Windows 資源管理員具備相同結構的檔案管理功能
- •播放 MP3、MP2、WAV、WMA、ASF、Audio CD、播放清單(m3u)
- 從音訊 CD 翻錄 mp3 檔案的功能
- WAV /MP3 /WMA 之間相互轉換功能
- MP3 Bit rate 轉換功能
- 透過傳輸目錄(Download List) 方便地傳輸檔案
- 支援多種光譜、等化器、音響效果
- CDdB、ID3 TAG 編輯功能
- ・ iAUDIO LOGO 傳輸功能
- 快閃記憶體卡格式化功能

#### JetShell 的執行環境

- Pentium 200 Mhz 以上
- 記憶體 32MB 以上
- 20 MB 以上硬碟空間
- 256 色以上的顯示卡
- Windows 98 SE/ME/2000/XP(不支援 NT)
- USB 連接埠 1.1 以上規格
- 光碟機
- 音效卡、喇叭或耳機

### ₂◎ iAUDIO 連接和 JetShell 安裝

1. 如果直接在光碟機中放入 iAUDIO 安裝光碟,將自動執行安裝程式。依據電腦視窗狀態,自動執行 可能不一定可以正常執行。如果是這樣,請輸入以下指令執行光碟機: 'CD-ROM:\ setup.exe' 或 'CD-ROM: \JetShell: \setup.exe'。

- 2. 程式集 → COWON → iAUDIO G2 如果安裝完成,將完成註冊。
- 您現在可以連結 iAUDIO 和 PC (如果是這樣,請勿執行 JetShell)。
   使用 USB 纜線,連接 iAUDIO 和 電腦的 USB 通訊埠。
   (iAUDIO 不可使用 USB 集線器,至能使用主體的 USB 通訊埠直接連結。)
- 4. 对于连接电缆或 USB 插孔的一般窗口环境,屏幕中会出现信息 "Search for new device。(搜索新设备)", iAUDIO G2 USB 驱动程序会自动安装。根据窗口状态,屏幕中有可能不出现安装画面。如下所述(基于 XP Home Edition),检查 "My Computer (我的电脑)"中是否有一个"iAUDIO"设备。或者检查 "Control Panel (控制面板) → System (系统) → Hardware (硬件) → Unit Manager (设备管理器)"。

| 😐 My Computer                                                                                                    |                        |               |                       |                    | _ 0                    | ×        | System Properties                                                | ? X |
|----------------------------------------------------------------------------------------------------|------------------------|---------------|-----------------------|--------------------|------------------------|----------|------------------------------------------------------------------|-----|
| <u>File Edit View Go</u>                                                                                                    | Favorites <u>H</u> elp |               |                       |                    |                        | <u>e</u> | General Device Manager Hardware Profiles Performance             |     |
| $\left \begin{array}{c} \leftarrow & \bullet \\ & \bullet & \bullet \\ & & \\ & &$ | Up Cut                 | Copy          | Paste Un              | ) X<br>do Delete   | Properties             | **       | View devices by type     C View devices by connection            |     |
| Address 🗐 My Computer                                                                                                    |                        |               |                       |                    | 1                      | -        | Computer                                                         | -   |
| My                                                                                                    | 3½ Floppy (A.)         | 2nd (C:)      | 3th (D:)              | (E:)               | Removable<br>Disk (F:) |          |                                                                  |     |
| Computer                                                                                                    | 3                      | 73            | 33                    | 0                  | <u> </u>               |          | AUDIO G2 Removable disk     Primary IDE controller (single fifo) |     |
| Select an item to view its description.                                                                                                    | Printers               | Control Panel | Dial-Up<br>Networking | Scheduled<br>Tasks | Web Folders            |          | Standard Dual PCI IDE Controller                                 |     |
|                                                                                                    | J                      |               | 🗐 My                  | Computer           |                        | 11.      | B-5 Mouse                                                        |     |
|                                                                                                    |                        |               |                       |                    |                        |          | B-BD Network adapters<br>B-C Other devices                       | *   |
|                                                                                                    |                        |               |                       |                    |                        |          | Properties Refresh Remove Print                                  |     |

OK Cancel

5. 一旦完成以上步驟,您可以使用 JetShell 或 Window 搜尋工具傳輸檔案。

#### iAUDIO G2

#### WIN98 SE 專用

- 1. 禁止在 WIN98 SEI 以外的環境中使用。
- 顯示在範例圖片中的 E 磁碟驅動程式即為編寫該指南的 PC 環境,因此與實際用戶的 PC 驅動 程式名稱不一致。僅供參考。

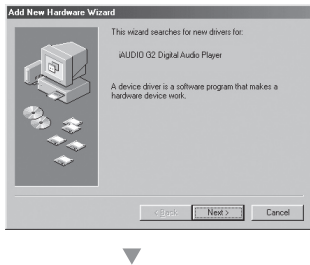

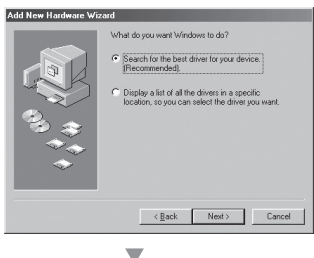

 將 iAUDIO 連接到 PC 的 USB 纜線上。
 若是正常的 Windows 環境,出現已找到 iAUDIO G2 Digital Audio Playerl 提示的同時,出現如下畫面。出現以下畫面後,請 按 Next(下一步)。

 選取 Search for the best driver for your device (Recommends)[為您的裝置搜尋最好的 驅動程式(建議選項)],然後請按 Next (下一步)。

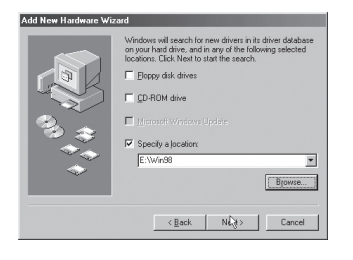

 3. 選取 Specify a location (指定位置), 然後 按一下 [Search] (搜尋) 按鈕。

 在顯示的 [Browse] (搜尋資料夾) 視窗 中,在含有 iAUDIO 安裝 CD 的驅動程式 內,選擇名稱為 [Win98] 的資料夾,然後 按 [Next] (下一步), [Add New Hardware Wizard] (新增硬體精靈) 視窗中出現名稱 為「iAUDIO G2 Digital Audio Player」的硬 體。若出現如下視窗,請按一下 [Next] (下一步) 按鈕。

## iAUDIO 連接和安裝 JetShell 29

| Add New Hardware Wiz                    | ard                                                                                                    |
|-----------------------------------------|----------------------------------------------------------------------------------------------------|
| 1 + 1 + 1 + 1 + 1 + 1 + 1 + 1 + 1 + 1 + | AUDIO G2 Digital Audio Payer Window has Instituted installing the software that your new hardware device requires. |
|                                         | L3                                                                                                    |
|                                         | Cancel                                                                                                    |

▼

| System Properties                                                                                                    | ? ×    |
|----------------------------------------------------------------------------------------------------|--------|
| General Device Manager Hardware Profiles Performance                                                                                                    |        |
| ♥ View devices by type ♥ View devices by connection                                                                                                    |        |
| Comparts       Comparts       Comparts | ×      |
| OK                                                                                                    | Cancel |

 複製安裝光碟中必要的驅動程式檔案, 並進行安裝後,將彈出如下完成視窗。

 此圖為正常的 iAUDIO 安裝完成的確認圖 片。Control Panel (控制台)→System (系 統)→ Device Manager (裝置管理員)→ Hard disk controllers (硬碟控制器)→應顯示名稱為 「iAUDIO G2 Digital Audio Player」的 裝置。

## 30 瞭解 JetShell 的組態

全螢幕圖示

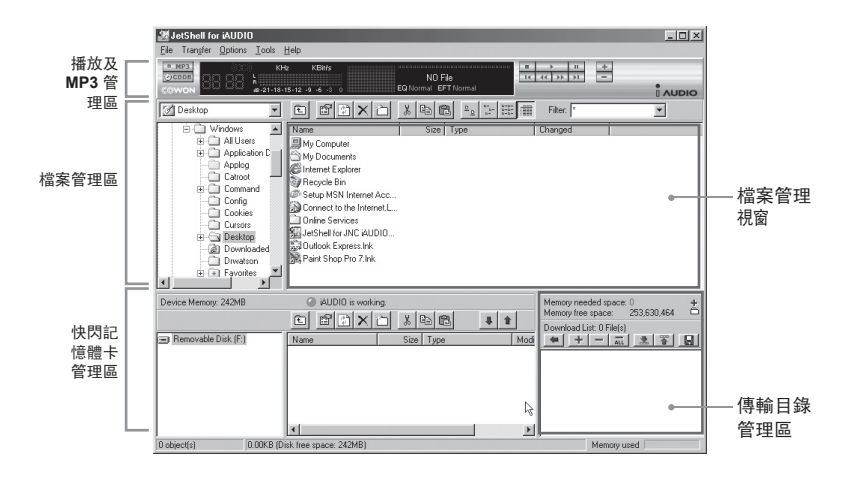

執行 JetShell 時, JetShell 將控制 iAUDIO,因此在以下情況下必須終止使用 JetShell。

- 安裝 USB 驅動程式時
- 在 Windows 檔案管理員進行格式化時
- 韌體升級時

iAUDIO G2

#### 播放 MP3、MP2、WAV、WMA、ASF Audio CD、播放清單 (m3u)

• MP3 KBit/s ► II. + (·)CDDB 14 44 33 31 NO File EQ Normal EFT Normal 48-21-18-15-12 -9 -6 -3 ( AUDIO

在檔案管理視窗中按兩下 MP3、MP2、WAV、WMA、ASF、Audio CD、播放目錄 (m3u),或在如上圖所示的播放器上進行拖曳,可直接播放相關檔案。並且,選擇多個 檔案後按播放鍵也可以進行播放。透過其中的黑色畫面指定的曲目進行過程和曲目名 稱向左側移動,並出現兩種光譜畫面。

可透過右側的按鍵來控制檔案播放/停止,利用 +、- 按鍵可調整音量。若要移動到正 在播放曲目的某一點,按一下定位欄即可。

播放 MP3、BBMP2、WAV、WMA、ASF、Audio CD、播放目錄(m3u)

| My Documents       | • |               | % 🖻 f |                        | Filter:       | - |
|--------------------|---|---------------|-------|------------------------|---------------|---|
| Desktop            | • | Name          | Size  | Туре                   | Modified      |   |
| P-B My Computer    |   | My Pictures   |       | File Folder            | 11/25/03 3:39 |   |
| 🕀 🛃 3½ Floppy (A:) |   | 🐻 desktop.ini | 1KB   | Configuration Settings | 11/25/03 2:52 |   |
| ⊡ 2nd (U:)         |   |               |       |                        |               |   |
| + Program Files    |   |               |       |                        |               |   |
| - Recycled         |   |               |       |                        |               |   |
|                    |   |               |       |                        |               |   |
| 🕀 📻 3th (D:)       |   |               |       |                        |               |   |

JetShell 的檔案管理區與 Windows 檔案管理員在基本上是相同的。左側視窗為樹狀結構,顯示資料夾、硬碟和光碟機。右側視窗則顯示出相關資料夾內的詳細檔案目錄。

#### 管理快閃記憶體

| Device Memory: 242MB | iAUDIO is worki           | ng.                | b (2)                | 4 1     | Memory needed space<br>Memory free space:<br>Download List: 0 Filef | e: 0<br>253,630,464 | + |
|----------------------|---------------------------|--------------------|----------------------|---------|---------------------------------------------------------------------|---------------------|---|
| Removable Disk (F:)  | Name                      | Size               | Туре                 | <b></b> | ← + - A                                                             | i 🔝 🏋 🔒             |   |
|                      | Atomic Kitten - Fee       | 3,286KB<br>3,217KB | MP3 file<br>MP3 file |         |                                                                     |                     |   |
|                      | Atomic Kitten -See        | 2,713KB            | MP3 file             | ▼<br>►  |                                                                     |                     |   |
| 19 object(s) 65.32MB | (Device Memory free space | : 177MB)           |                      |         | ,<br>Mem                                                            | ory used 🔳          |   |

JetShell 的底部由 iAUDIO 快閃記憶體卡管理區和傳輸清單區組成。 如果系統能正常識別 iAUDIO,螢幕將出現如圖所示的紅色亮點和「iAUDIO is Working」的提示。使用者從 PC 機器向 iAUDIO 傳輸的各種檔案將在中間視窗顯 示。右側最下端角落部分顯示的使用記憶體表示 iAUDIO 的所有快閃記憶體卡中已使 用的部分。如果如上圖所示,則表示 iAUDIO 內基本上已無快閃記憶體可用。

| 按鍵 | 功能       | 說明                        |
|----|----------|---------------------------|
| È  | 上移       | 轉向上一層資料夾。                 |
| Ē  | 註冊資訊     | 確認相關檔案的註冊資訊。              |
|    | 重新整理     | 重新讀取並顯示快閃記憶體卡的內容。         |
| ×  | 刪除       | 刪除指定的檔案或資料。               |
| ð  | 新建資料夾    | 新建資料夾                     |
| ×  | 剪下       | 剪下指定的檔案或資料。               |
| B. | 複製       | 複製指定的檔案或資料。               |
| 1  | 貼上       | 貼上剪下或複製下來的檔案。             |
| +  | 傳輸至快閃記憶體 | 將指定的檔案或資料由 PC 傳輸至 iAUDIO。 |
| 1  | 傳輸至 PC   | 將指定的檔案或資料由 iAUDIO 傳輸至 PC。 |

## 光譜畫面及聲音效果 33

JetShell 的光譜畫面具有良好的視覺效果。用滑鼠按一下顯示的光譜部分時,將按如下 畫面變換。

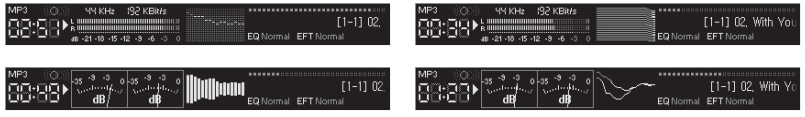

#### 並且,您可以感受到以下等化器和效果。

| Normal  |   | Normal          |
|---------|---|-----------------|
| Rock    |   | Room Reverb     |
| Pop     |   | Big Room        |
| Jazz    |   | Hall Reverb     |
| Classic |   | Stage Reverb    |
| Vocal   |   | Stadium Reverb  |
|         | 1 | Cathedral 1     |
| 多種等化器   |   | Cathedral 2     |
|         |   | Air Duct Reverb |
|         |   | Metallic Reverb |
|         |   | Simple Reverb   |
|         |   | Alien 1         |
|         |   | Alien 2         |
|         |   | Bass Boost      |
|         |   | Mega Bass Boost |
|         |   | Simple Echo     |
|         |   | Distance Echo   |
|         |   | Long Echo       |
|         |   | Alpia Echo      |
|         |   | Double Echo     |
|         |   | Strange FB 1    |

多種效果

## <sup>34</sup> 將 MP3 檔案傳輸至 iAUDIO

#### 將 MP3 檔案傳輸至 iAUDIO

 將音樂檔案傳輸至 iAUDIO 非常簡單。選擇上一層檔案管理區中要傳輸 的檔案,然後點擊向下箭頭(如下圖示)然後按向下箭頭鍵即可。

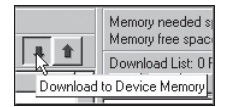

 也可以與使用 Windows 檔案源管理器一樣,在上一層檔案管理區中選擇相關檔案, 然後拖曳到下面的視窗即可。

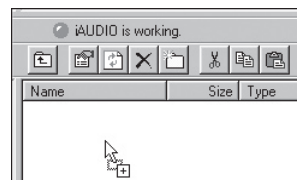

 當下載檔案時電腦會有這個畫面,請不要中斷與電腦的連接確定本機螢幕顯示 "Ready"時,才可與中斷與電腦的連接。

| Copying                                                             |   | ×      |
|---------------------------------------------------------------------|---|--------|
|                                                                     |   |        |
| Backstreet Boys - All I have to give.mp3<br>From 'Desktop' to 'F:\' |   |        |
| 10 Seconds Remaining                                                | • | Cancel |

iAUDIO G2

## 將 MP3 檔案傳輸至 iAUDIO 35

4. 或者,如下圖所示,先新增到傳輸目錄視窗,然後再進行傳輸也可以。

該方法可用於將其他資料夾內的檔案透過 + 鍵進行新增, 然後同時傳輸檔案的操作。

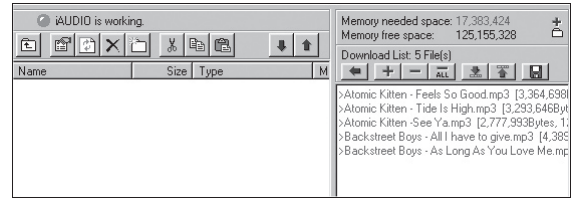

5. 用滑鼠拖曳 JetShell 外面的檔案,然後移向快閃記憶體視窗,也可傳輸檔案。

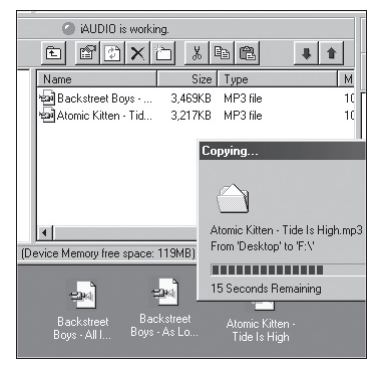

#### 删除 iAUDIO 內的檔案

刪除 iAUDIO 內的檔案予刪除視窗搜尋工具內的檔案相同。在選取要刪除的檔案後 ☑ ,將顯示 「從快取記憶體刪除」確認視窗。 初始化快取記憶體(格式化)

iAUDIO 可以格式化為硬碟。然而,如果執行格式化必須特別 小心,因為所有相關資料都將刪除。

1. 按一下 JetShell 功能表中的 [檔案 - 裝置記憶體格式 化]。

2. 當出現格式化視窗, 請選取FAT格式

如果無法在 JetShell 搜尋到要格式化的裝置,請 將 USB 最線拔除。在重新啟動 iAUDIO 後,重新連 結 USB。

| Convert <u>C</u> D to MP3<br>Convert <u>W</u> AV to MP3<br>Convert WM <u>A</u> to MP3 |    |
|---------------------------------------------------------------------------------------|----|
| Convert MP3 to WAV                                                                    |    |
| MP3 Bitrate Conversion                                                                |    |
| Format Device Memory                                                                  |    |
| E <u>x</u> it                                                                         | 15 |

| ormat - Removable Disk (F:)   | . ? × |
|-------------------------------|-------|
| Capacity:                     |       |
| 235 МЬ 💌                      | Start |
| Format type                   | Close |
| Quick (erase)                 |       |
| C Eul                         |       |
| Copy system files only        |       |
| Other options                 |       |
| Label                         |       |
| AUDIO                         |       |
| No label                      |       |
| Display summary when finished |       |
| Copy system files             |       |
|                               |       |
|                               |       |
|                               |       |
|                               |       |

## 38 將CD唱片轉換成 MP3 檔案的同時直接傳輸至 iAUDIO

將音效 CD 唱片轉換成 MP3 檔案的同時直接傳輸至 iAUDIO

利用 JetShell 可將自己的音樂 CD 輕鬆轉換成 MP3 並傳輸至 iAUDIO。 轉換成 MP3 格式過程中,不經過無線電波傳輸,而直接將音樂 CD 曲目以數位方式直接儲 存成 MP3 格式檔案,從而大大提高了速度。

 在操作這一指令前,應先設定好 MP3 檔案的品質。按一下 [Options] - [MP3 encoder Option] 功能表,來指定所需 MP3 檔案的傳輸率。(傳輸率越高,壓縮成的音質越 高且檔案越大。)

| MP3 Encode | r Option                                    | × |
|------------|---------------------------------------------|---|
| Bitrate:   | 128Kbps (Recommend)                         | े |
| Channel:   | Joint Stereo (Recommend)                    |   |
| Quality:   | Normal Quality (Recommend)                  |   |
| WMA -> MP  | 3<br>imal Bitrate and Channel automatically |   |
|            | OK Cancel                                   |   |

## 將CD唱片轉換成 MP3 檔案的同時直接傳輸至 iAUDIO 39

2. 在檔案管理區選擇裝有音樂 CD 的光碟驅動程式, 然後選擇右側視窗顯示的音樂曲 目,按一下 • MP3 鍵或按一下 [File-Convert CD to MP3] 功能表。

| Convert <u>C</u> D to MP3      |
|--------------------------------|
| Convert WAV to MP3 パ           |
| Convert WMA to MP3             |
| Convert M <u>P</u> 3 to WAV    |
| MP3 <u>B</u> itrate Conversion |
| For <u>m</u> at Device Memory  |
| E <u>x</u> it                  |

3. 應指定 MP3 檔案的儲存路徑。此時將指定路徑到 iAUDIO(抽取式硬碟)。

| Save MP3 Fi        | le(s)             | N     | ? ×          |
|--------------------|-------------------|-------|--------------|
| Save jn: 🖂         | МрЗ               | - E @ | 1 🗗 🔳        |
|                    |                   |       |              |
|                    |                   |       |              |
|                    |                   |       |              |
|                    |                   |       |              |
|                    |                   |       |              |
| File <u>n</u> ame: | Track             |       | <u>S</u> ave |
| Save as type:      | MP3 Files (*.mp3) | -     | Cancel       |
|                    |                   |       | ///          |

## ∞ 將CD唱片轉換成 MP3 檔案的同時直接傳輸至 iAUDIO

4. 正在進行轉錄的畫面。

| Convert to MP3          | file            | т                |                     |                      | ×  |
|-------------------------|-----------------|------------------|---------------------|----------------------|----|
|                         |                 | 1                |                     |                      | _  |
| Actual Done:<br>Speed:  | 19.8 %<br>4.8 × | ૿ૢૼૡૼ            | Time:<br>Remaining: | 0:10.400<br>0:42.143 |    |
|                         |                 |                  |                     |                      |    |
| Totally Done:<br>Speed: | 19.8 %<br>4.8 X |                  | Time:<br>Remaining: | 0:10.400<br>0:42.143 |    |
| Status Message          | s               |                  |                     |                      |    |
| < 128Kbps, Join         | t Stereo, Nor   | mal Quality >    |                     | ŀ                    | A. |
| MP3 Encoding            | Frack 1 -> C    | \Program Files\C | :OWON\iAUD          | 10 G2 \M             |    |
|                         |                 |                  |                     |                      |    |
|                         |                 |                  |                     |                      |    |
|                         |                 |                  |                     |                      |    |
|                         |                 |                  |                     | F                    |    |
|                         | [               | Cancel           |                     |                      |    |

#### 1.受保護 CD 轉錄

對於部分受保護的 CD,即使選擇了音效 CD,也無法直接選擇曲目檔案。 在這種情況下,如下圖所示,可以用滑鼠右鍵按一下 • 國內國 鍵選取所需曲目,然後 轉換成 MP3 格式檔案。不過,對於應用了防止非法複製技術的部分音樂 CD 來說, 用上述方法無法進行翻錄。

什麼是 CD Enhanced (CD 保護功能)? 音效 CD 內可存入 PC 用視訊或資料的 CD。

| Lo server |          |
|-----------|----------|
| COCDEN    | Track 1  |
| COMPANY   | Track 2  |
| 0000      | Track 3  |
| 26 Au     | Track 4  |
|           | Track 5  |
| -         | Track 6  |
| E.        | Track 7  |
| F         | Track 8  |
| F         | Track 9  |
| T         | Track 10 |
|           | Track 11 |

按滑鼠右鍵會出現曲目。

#### 2.CDDB 鏈結功能

在由 CDdB 獲得的 CD 文字資訊中,如果接收到不正確的資料,使用者的 PC(包括韓文)將出現亂碼。這不是 JetShell 的錯誤,而是該 CDDB 內儲存的相關資訊的 錯誤。

## 42 其他功能

#### 3.ID3 TAG 編輯功能

利用 JetShell 功能表中的 [Tool] — [Edit MP3 ID 3 Tag] 功能,可修改所需 MP3 檔 案的 ID3 Tag 資訊。

<u>Find File or Folder...</u> Edit MP3 <u>I</u>D3 Tag... Alt+3

| ID3 Tag I | Editor 🔀                                  |
|-----------|-------------------------------------------|
| C:\WIND(  | DWS\Desktop\Atomic Kitten - Feels So Good |
| Title     | Feels So Good                             |
| Artist    | Atomic Kitten                             |
| Album     | Feels So Good                             |
| Year      | 2002 Genre Pop 💌                          |
| Comment   | http://canna.c4.to                        |
| Save      | Cancel Remove ID3                         |

#### 4. 轉換 MP3 傳輸率

利用 MP3 傳輸率的轉換功能,可更改所選 MP3 檔案的傳輸率。

| Convert <u>C</u> D to MP3<br>Convert <u>W</u> AV to MP3<br>Convert WM <u>A</u> to MP3 |
|---------------------------------------------------------------------------------------|
| Convert MP3 to WAV                                                                    |
| MP3 Bitrate Conversion                                                                |
| Format Device Memory                                                                  |
| E <u>x</u> it                                                                         |

#### 5. Logo 檔案傳輸功能

Logo 檔案傳輸功能為開啟 iAUDIO 電源時,轉換 Logo 畫面的一種功能。選擇所需的 Logo 檔案,然後按 Open 按鈕,將自動傳輸 Logo。

| MP3 Encoder Option | Open                                             | ? ×          |
|--------------------|--------------------------------------------------|--------------|
| Download Logo File | Look jn: 🚺 Desktop                               |              |
|                    | My Computer<br>My Documenta<br>C Online Services |              |
|                    | File <u>n</u> ame:                               | <u>O</u> pen |
|                    | Files of type: Logo File (*,iib)                 | Cancel       |

#### JetAudio 的安裝及使用

iAUDIO 安裝 CD 內含有世界著名的多媒體綜合播放軟體 JetAudio。如果想要 安裝 JetAudio,請執行「CD-ROM:\JetAudio \setup.exe」檔案。關於 JetAudio 的詳細使用方法,請參閱安裝完成後產生的 JetAudio 說明檔案,或請造訪 http://www.JetAudio.com 網站查詢 QnA 留言板。

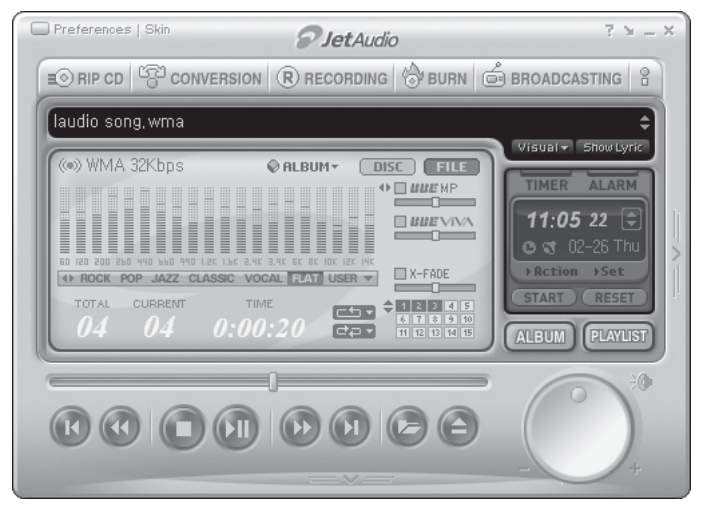

A. 什麼是韌體 (Firmware)?

韌體是硬體內建的程式,可執行硬體的多項功能。另外,透過韌體升級可提高 產品的功能,並能夠修改錯誤。

B. 關於韌體的法律許可權及責任

透過製造公司支援的正式或測試版本的韌體升級,可在不另行通知的前提下 更改 iAUDIO 的性能及功能表。 韌體升級時,儲存於快閃記憶體卡內的所有資料都將被刪除。因此使用者 必須將儲存於 iAUDIO 內的各種 mp3 檔案和重要錄音的 mp3 直接備份在 PC 中。 所有韌體升級操作皆以整體提高產品性能為目的,本公司將不定期地提供 升級服務。 包括開發製造商在內的有些測試版本韌體,也許與正式版韌體有少許差異。 對於這種可能性,事先在此說明書中說明進

- C. 韌體升級所需條件
  - 為進行 iAUDIO 產品的韌體升級,需要能夠正常執行 Windows 作業系統的 UMS 功能的基本環境。

對於 WIN98 / ME /XP 系統, 可在 My Computer (我的電腦) 裏找到名為 COWON iAUDIO G2 的硬體。

在 Windows 2000 中,將顯示「抽取式硬碟」而不是 COWON iAUDIO G2。 因此,只有正常顯示有 COWON iAUDIO G2 或抽取式硬碟,才可進行韌體升級,如果未 正常顯示,建議重新確認在主機板 CMOS 中詢問是否使用 USB Device 的功 能表,或者重新安裝系統或檢查主機板的 USB 埠。

D. 韌體下載及安裝

最新韌體可從 www.iAUDIO.com 網站 →下載檔案區免費下載。 要升級 iAUDIO 産品的韌體,應下載韌體升級用程式和韌體資料檔案。 這兩種軟體另行提供。請參閱以下步驟。

| 1 | COWON iAUDIO G2 Digital Aud | io Player Setup                                                                                                    | × | 墅縮後, | 執行檔案裏的安裝程 |
|---|-----------------------------|----------------------------------------------------------------------------------------------------|---|------|-----------|
|   |                             | Welcome to the InstallShield Wizard for COWON<br>iAUDIDG2 Digital Audio Player                                              |   |      |           |
|   | 1                           | The InstallShield® W/card will install COWON AUDIO Q2<br>Digital Audio Player on your computer. To continue, click<br>Next. |   |      |           |
|   |                             | Cancel                                                                                                    |   |      |           |

② 接受使用協議後,如欲安裝,請按 [Next] (下一步),進行安裝。

| COWON iAUDIO G2 Digital Audio Player Setup                                                                                                    | X          |
|----------------------------------------------------------------------------------------------------|------------|
| License Agreement<br>Please read the following license agreement carefully.                                                                                                    |            |
| Press the PAGE DOWN key to see the rest of the agreement.                                                                                                    |            |
| End User License Agreement<br>IMPORTANT-READ THESE TERMS CAREFULLY AND MAKE SURE THAT YOU<br>UNDERSTAND THEM<br>YOU DO NOT<br>AGREE TO THE RELUSED SOFTWARE; DO NOT USE THIS SOFTWARE IN<br>YOU DO NOT<br>AGREE TO THE FOLLOWING TERMS. This End User License Agreement<br>("Agreement")<br>as a logal geneme between you (either an individual or a single ertity)<br>and DDWON SYSTEMS, inc. for the enclosed DDWON SYSTEMS, inc. Software wh<br>Do say accent (life terms of the enclosed DDWON SYSTEMS, inc. Software wh | ich 💌      |
| iselig wil ciste. To instal CDWDN iAUDIO G2 Digital Audio Player , you must accept agreement.<br>mital Chind                                                                                                    | this<br>No |

#### ③指定安裝路徑和位置。

| ose Destination Location                                             |                        | 1                 | -         |
|----------------------------------------------------------------------|------------------------|-------------------|-----------|
| Select folder where Setup will install files.                        |                        |                   | 25        |
| Setup will install COWON iAUDIO G2 Digita                            | Audio Player in the    | following folder. |           |
| To install to this folder, click Next. To install<br>another folder. | to a different folder, | click Browse an   | id select |
|                                                                      |                        |                   |           |
|                                                                      |                        |                   |           |
|                                                                      |                        |                   |           |
|                                                                      |                        |                   |           |
| Destination Folder                                                   |                        |                   |           |
| Destination Folder<br>C:\Program Files\COWON\44UDIO G2               |                        |                   | Browse    |
| Destination Folder<br>C-NProgram Files/COWONSAUDIO G2<br>Stretd      |                        |                   | Biowse    |

④ 指定程式組名稱。

| COWON iAUDIO G2 Digital Audio Player Se                                                              | etup                                                           | ×            |
|----------------------------------------------------------------------------------------------------|----------------------------------------------------------------|--------------|
| Select Program Folder<br>Please select a program folder.                                             |                                                                | N.           |
| Setup will add program icons to the Program Fo<br>name, or select one from the existing folders list | older listed below. You may type<br>t. Click Next to continue. | a new folder |
| Program Folders:                                                                                     |                                                                |              |
| COWON MUDIO G2                                                                                       |                                                                |              |
| Estiting Folders:<br>Accessories<br>COW ON<br>COW ON<br>UNC<br>Monte Services<br>StartUp             |                                                                | ٦            |
| Install@Hield                                                                                        | < <u>B</u> ack <u>N</u> ext>                                   | Cancel       |

#### ⑤ 開始複製檔案。

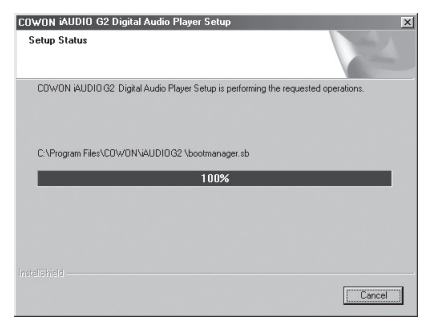

#### iAUDIO G2

⑥ 安裝完畢。

| COWON iAUDIO G2 Digital A | udio Player Setup                                                                                                   |
|---------------------------|----------------------------------------------------------------------------------------------------|
|                           | InstallShield Wizard Complete<br>Setup has finished analing CDWON AUDIOG2 Digital Audio<br>Player on your computer. |
|                           | < Brok Finish Cencel                                                                                                |

⑦ 根據作業系統類型及其狀態,將出現如下圖所示,詢問是否重新啓動的 視窗。如果出現有關提示視窗,建議重新啓動。

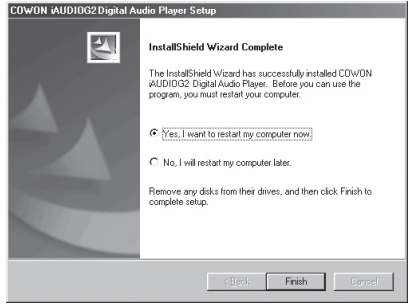

### 폐體升級指南

⑧ 韌體升級程式安裝結束後,對所有同時下載的關於韌體資料的壓縮檔案或執行 (EXE) 檔案進行解壓縮。韌體資料可從 www.iAUDIO.com 網站 → 下載 檔案區裏獲得。它以壓縮檔案形式提供,因此下載後請解壓縮。

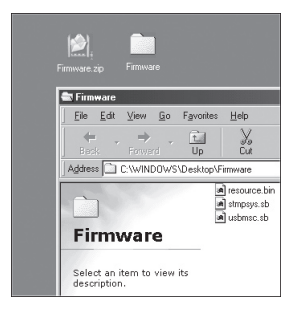

⑨ 請將解壓縮後的檔案儲存在 C:\Program files\COWON\iAUDIO G2 資料夾內。

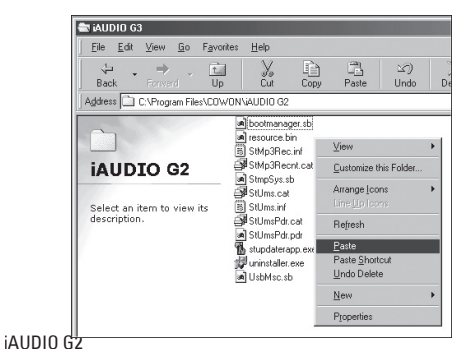

 ⑩ 根據具體情況,會出現如下圖所示的「This folder already contains a file named'resource.bin.'」(此資料夾已包含要複製的檔案)的提示資訊。
 不過可以忽略並覆蓋它,然後複製到相關資料夾內或移動到其他地方。

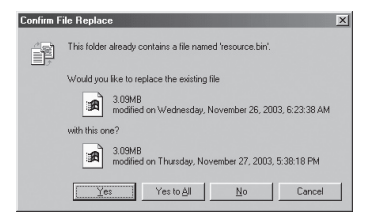

 ① 複製結束後,就可以執行韌體升級程式了。按「Start (開始) → Programs (程式集) → COWON iAUDIO G2 → Firmware Download 」順序執行。

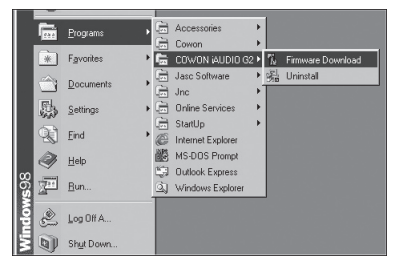

- 12 <注意>: 若韌體升級時選擇 [Download Options],儲存於快閃記憶體內的 所有資料將被刪除。因此,使用者必須將儲存於 iAUDIO 內的各種 mp3 檔案和主要錄音 mp3 檔案備份在 PC 中。另外,需要注意的是,在韌體 升級過程中,隨意拔掉 USB 纜線可能會造成機器故障,或使機器進行錯 誤操作。
- 13 按下 Start (開始) 鍵,將執行韌體升級。

| ersion                       |               |
|------------------------------|---------------|
| Current Firm                 | ware Version  |
|                              |               |
| Jpgrade Firr                 | nware Version |
|                              | 999.1126.004  |
|                              | Show Details  |
|                              |               |
| <ul> <li>Format L</li> </ul> | Jata Area     |
| ✓ Eormat L                   | lata Area     |
| ✓ <u>F</u> ormat L           | Jata Area     |

iAUDIO G2